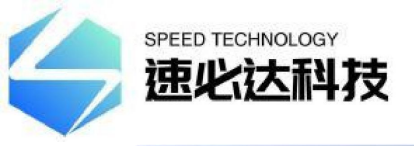

# CY-FSW-4X4/8X8

# 机架式光开关

# 一. 产品简介

光开关是一种光路控制器件,起着控制光路和转换光路的作用。在光通信应用中 具有重要作用。光开关主要应用于:光传输系统中的多路光监控、LAN 多光源/探 测器自动换接以及光传感多点动态监测系统光测试系统中用于光纤、光器件、网 络和野外工程光缆测试;光器件装调。

# 二. 产品特点

(1) 具有插入损耗小,切换速度快等特点。

(2) 光开关内部电路自检测,故障报警告知。

(3) 采用 LCD 显示屏,非常直观的显示光路状态,方便用户的操作。

(4)可通过面板按键和串口指令两种方式进行光路切换设置。并可通过串口指令 锁定按键操作。

# 三、性能指标

| 名称   | 参数                    |
|------|-----------------------|
| 型号   | CY-FSW-8X8/CY-FSW-4X4 |
| 工作波长 | 1260~1650nm           |

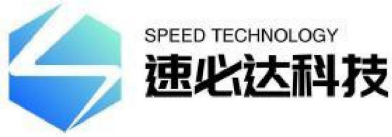

网址: http://www.sbdlink.com/

| 测试波长   | 1310/1490/1550/1625nm                                                                          |  |  |
|--------|------------------------------------------------------------------------------------------------|--|--|
| 插入损耗   | 8X8≤ 2.4dB、4X4≤1.2db                                                                           |  |  |
| 重复性    | $\leq$ ±0.02 dB                                                                                |  |  |
| 回波损耗   | $\mathrm{MM} \ \geqslant \ 35 \ \mathrm{dB} \qquad \mathrm{SM} \ \geqslant \ 50 \ \mathrm{dB}$ |  |  |
| 串扰     | $\geqslant$ 60 dB                                                                              |  |  |
| 波长相关损耗 | $\leq$ 0.50 dB                                                                                 |  |  |
| 偏振相关损耗 | $\leq$ 0.10 dB                                                                                 |  |  |
| 切换时间   | <8 ms (相邻通道)                                                                                   |  |  |
| 光纤类型   | SM (9/125um)                                                                                   |  |  |
| 连接器形式  | FC\PC(可定制)                                                                                     |  |  |
| 监控端口   | RJ45、RS-232                                                                                    |  |  |
| 工作电源   | AC: 5V                                                                                         |  |  |
| 工作温度   | $-10 \sim +60 ^{\circ}{ m C}$                                                                  |  |  |
| 存储温度   | $-40$ °C $^{\sim}$ +85 °C                                                                      |  |  |
| 机箱类型   | 300X220X45MM                                                                                   |  |  |

# 四、使用说明

### 五、1. 面板说明

4X4前面板

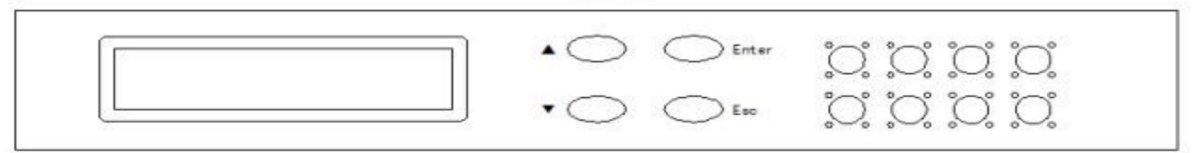

4X4后面板

|      |        | 0       |
|------|--------|---------|
|      | $\sim$ | $\odot$ |
| RJ45 | RS232  | 5V/1A   |

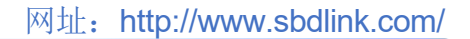

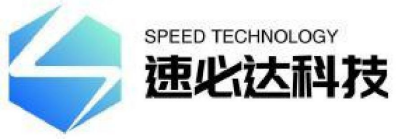

(1) RJ45 以太网接口、RS-232 串口: 设备监控数据信息的通信接口。

(2) LCD 显示屏:设备地址、当前通道和相关信息的显示。

(3) ▲一上移键; ▼一下移键; Enter一确定键; Esc一取消键。

(4) Power: 工作电源指示灯, ERROR: 光开关故障报警灯。

(5) 光接口说明: 设备面板 IN 的 1<sup>~</sup>8 口为光输入端口, OUT 的 1<sup>~</sup>8 口为光输出端口。

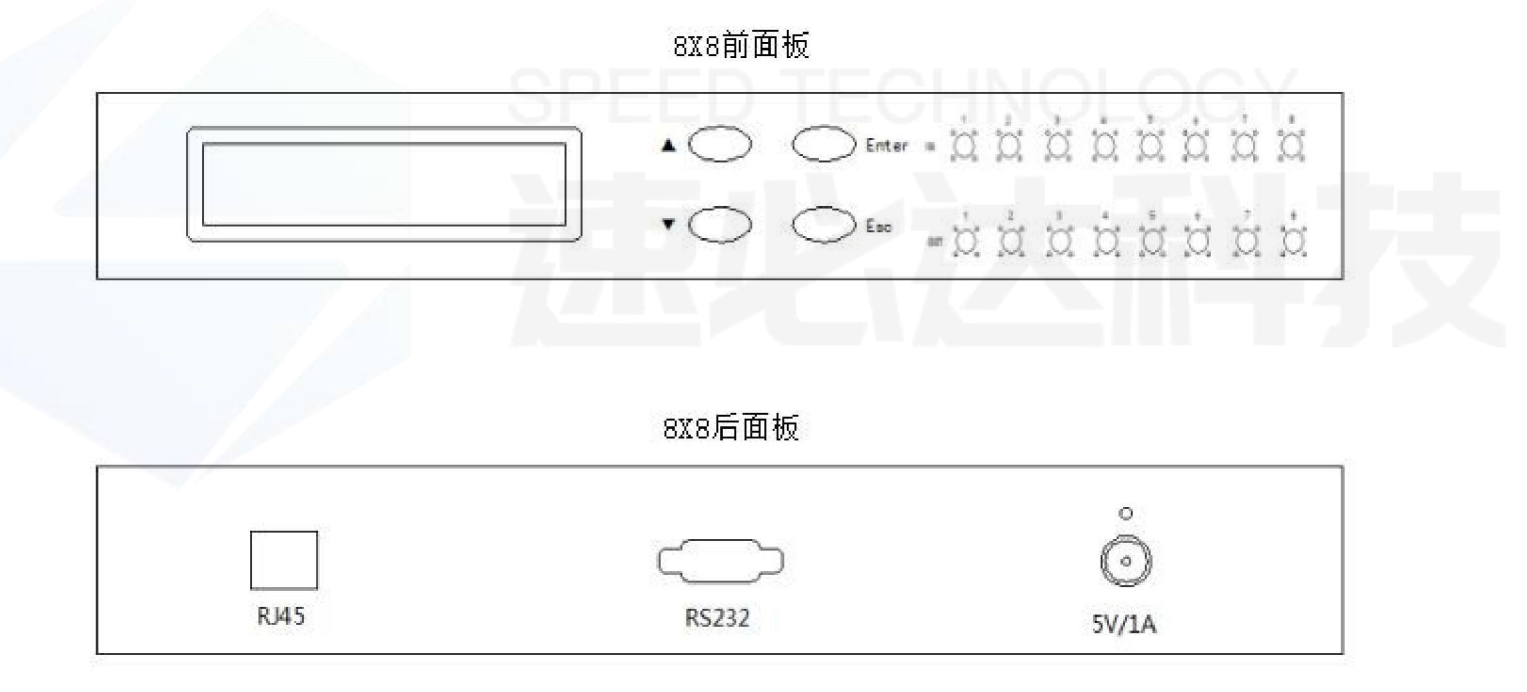

(1) AC5V: 设备工作电源输入接口。

(2) ON/OFF:电源开关

(3) 设备接地连接端。

出厂设置

设备地址:01

设备按键使用权限:允许

串口设置为:9600 波特,8 位数据位,1 位停止位,无奇偶校验。

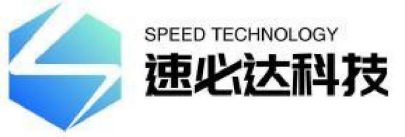

IP 地址: 192.168.1.100; 通信端口: 5000
网口协议类型: TCP Server (服务器)、UDP (固定端口: 18888)
注: 用户有特殊要求的除外。

#### 2. 通信接口连接说明

(1)、RS-232 接口

设备与计算机连接时,应该使用两端都是母头 DB9 的串口交叉线。即两端的#2、 #3 管脚交叉相接,两端的#5 管脚对接,其余管脚可不接。

(2)、RJ45 以太网接口(10/100M)设备与计算机通过交换机连接时,应该使用直 通线(两端的接线顺序都为:1-橙白,2-橙,3-绿白,4-蓝,5-蓝白,6-绿,7-棕 白,8-棕);设备与计算机直接连接时,应该使用交叉线(一端为:1-橙白,2-橙,3-绿白,4-蓝,5-蓝白,6-绿,7-棕白,8-棕;另一端为:1-绿白,2-绿, 3-橙白,4-蓝,5-蓝白,6-橙,7-棕白,8-棕)。

#### 3. 面板操作说明

(1)、按键锁定:通过设备的通信接口发送相应命令,可设置面板的按键是否允许使用,详见"通信协议说明"。当面板按键锁定以后,按键按下无效,需要发送指令才可解锁。

#### 初始化显示:进入主界面:

 8X8 机架式光开关
 次迎使用
 地址:
 01

 通道: A-01
 B-02

#### (2) 手动切换

在按键允许使用时,① 按"Enter"键进入菜单;② 按"▲"或"▼"键选择

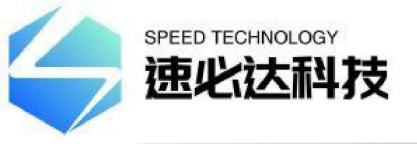

"A. 手动切换";③按"Enter"键进入"设置通道";④按"▲"或"▼"键选择通道;⑤ 按"Enter"键确定设置通道,成功返回主界面。⑥ 在整个过程中,按"Esc"键返回上一步。

(作用:用于手动方式切换光开关通道)

(3) 自动切换

在按键允许使用时,①按"Enter"键进入菜单;②按"▲"或"▼"键选择 "B.自动切换";③按"Enter"键进入设置"起始通道";④按"▲"或"▼" 键选择通道;⑤按"Enter"键进入设置"结束通道";⑥按"▲"或"▼"键选 择通道;⑦按"Enter"键进入是否启动自动切换;⑧按"▲"或"▼"键选择⑨ 按"Enter"键进入自动切换界面⑩过程中,按"Esc"键返回上一步。

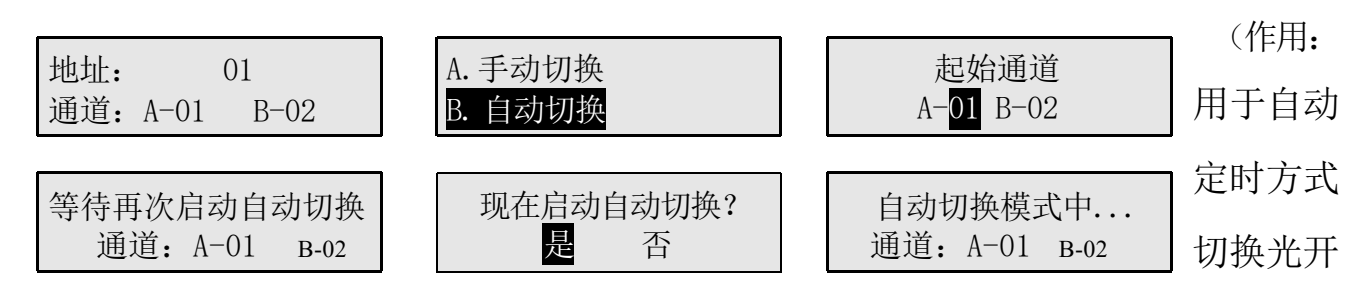

关通道)

说明: 自动切换与设置的切换间隔有关,详细看"(4)切换间隔"说明。

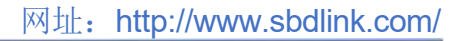

#### (4) 切换间隔

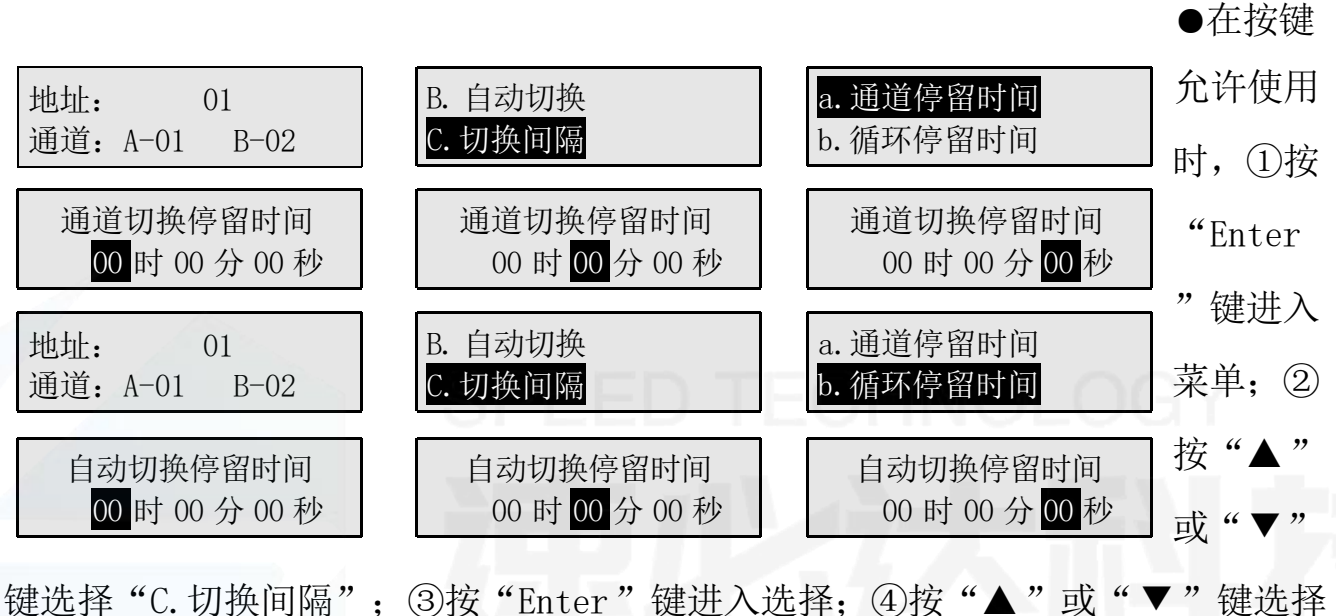

键远挥 C. 切换间隔 ; ③按 Enter 键进入选择; ④按 ▲ 或 ▼ 键选择 设置项; ⑤按 "Enter"键进入设置 "a. 通道停留时间"; ⑥按 "▲"或 "▼"键 选择小时; ⑦按 "Enter"键进入设置分; ⑧按 "▲"或 "▼"键选择分; ⑨按 "Enter"键进入设置秒⑩按 "▲"或 "▼"键选择秒⑪按 "Enter"键设置完 成。⑫过程中按 "Esc"键返回上一步。⑬设置 "b. 循环停留时间"同上述方式。 (作用: 用于设置 "通道停留时间"与"循环停留时间")

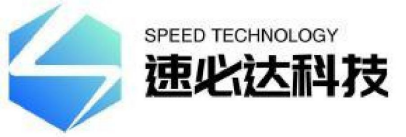

说明:"通道停留时间"用于光开关切换新的通道后停留时间,在切换下一个新的通道,设置为00时00分00秒时默认为1秒。"循环停留时间"用于光开关从起始通道开始切换至结束通道后,停留多久后再次从起始通道开始切换至结束通道,循环切换。当设置为00时00分00秒时表示光开关从起始通道开始切换至结束通

(5) 特殊设置

●在按键允许使用时,① 按"Enter"键进入菜单;②按"▲"或"▼"键选择
"D.特殊设置";③按"Enter"键进入;④按"▲"或"▼"键选择设置项;⑤
按"Enter"键确定设置完成。⑥ 在整个过程中,按"Esc"键返回上一步。
(作用:用于设置在主界面下,按"▲"键与"▼"键可切换通道)

(6) 设备地址

●在按键允许使用时,①按"Enter"键进入菜单;②按"▲"或"▼"键选择
"E.设备地址";③按"Enter"键进入;④按"▲"或"▼"键选择设置地址;
⑤按"Enter"键确定设置完成。⑥在整个过程中,按"Esc"键返回上一步。

(作用:用于设置设备地址)

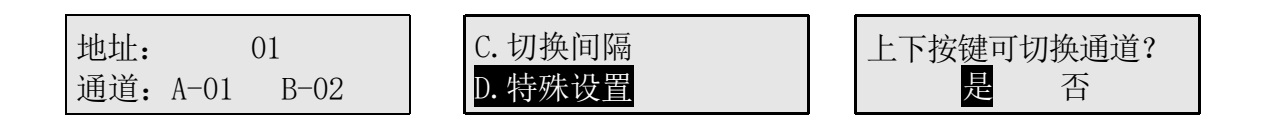

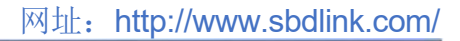

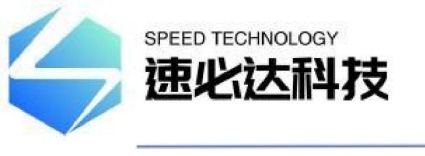

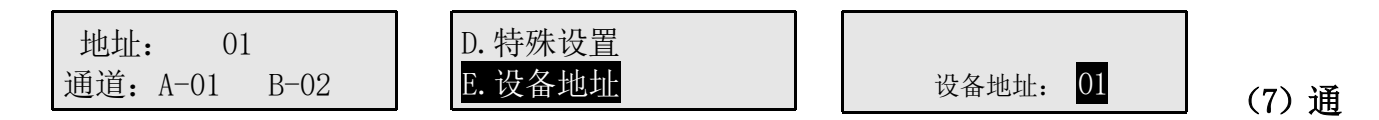

#### 信设置

●在按键允许使用时,①按"Enter"键进入菜单;②按"▲"或"▼"键选择"F.通信设置";③按"Enter"键进入选择;④按"▲"或"▼"键选择设置项;⑤按"Enter"键进入设置"a.IP与端口设置";⑥按"▲"或"▼"键选择设置数值;⑦按"Enter"键进入下一数值设置;⑨至最后数值设置时,按"Enter"键设置完成。⑩过程中,按"Esc"键返回上一步。③设置"b.子网掩码设置","默认网关设置"、"串口波特设置"同上述方式。

(作用:

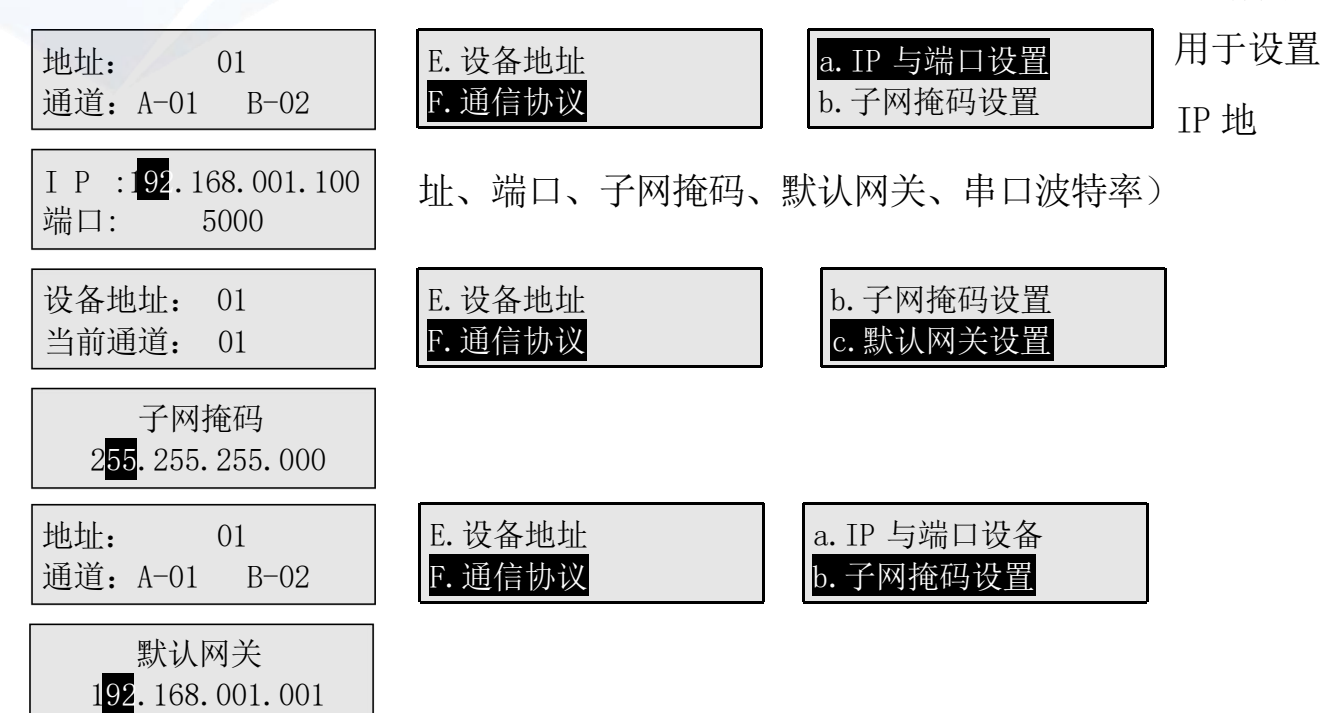

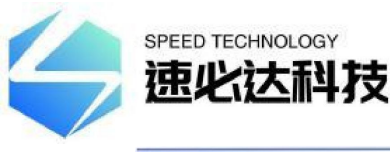

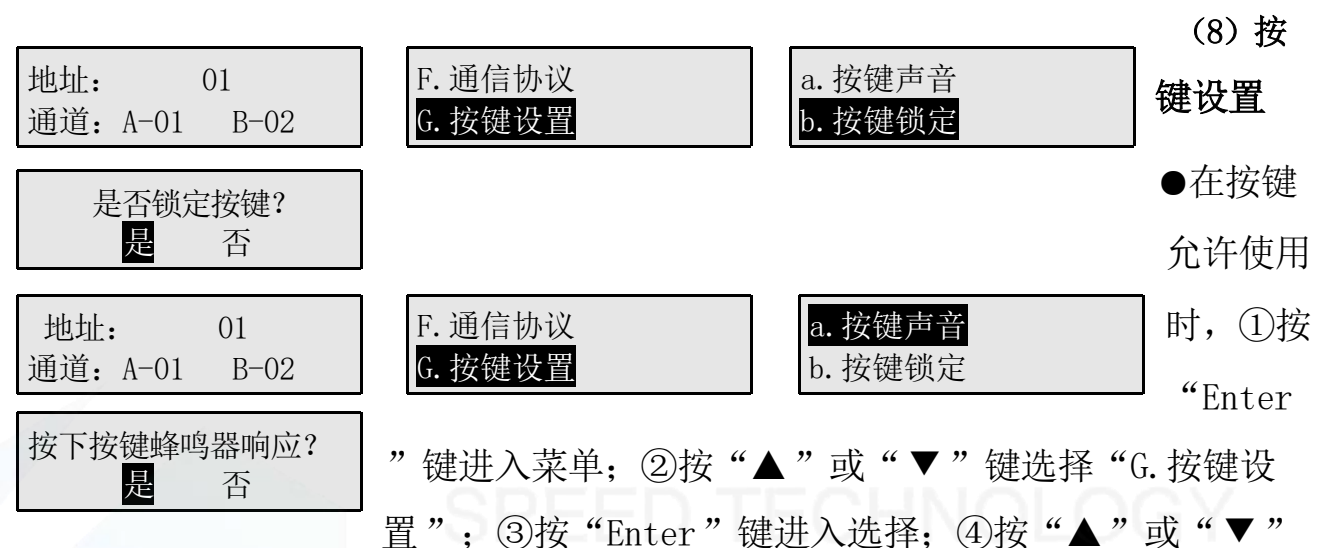

键选择设置项; ⑤按"Enter"键设置完成。⑥过程中按"Esc"键返回上一步。 ⑦设置"b.按键锁定"同上述方式。

(作用:用于设置按键按下是否发出声音与锁定按键不可使用)

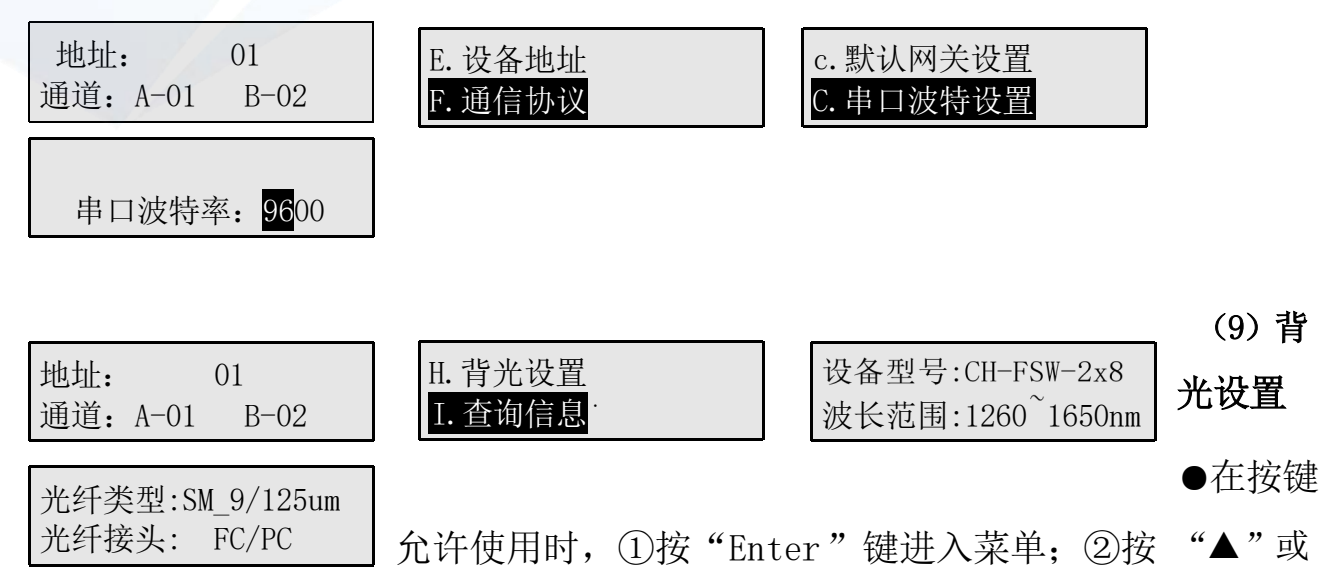

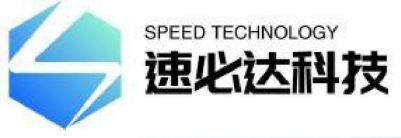

"▼"键选择"H. 背光设置";③按"Enter"键进入选择;④按"▲"或"▼"
键选择设置项;⑤按"Enter"键设置完成。⑥过程中按"Esc"键返回上一步。
(作用:用于设置LCD背光灯短亮还是常亮)

SPEED TECHNOLOGY

(10) 查询信息

●在按键允许使用时,①按"Enter"键进入菜单;②按"▲"或"▼"键选择
"I.查询信息";③按"Enter"键进入选择;④按"▲"或"▼"键切换查询内容;⑤按"Enter"键退出。⑥过程中按"Esc"键返回上一步。

(作用:用于查询设备信息)

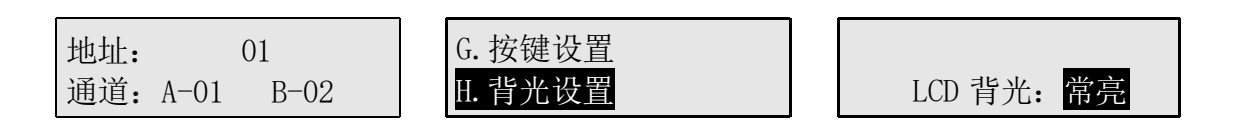

#### (11) 査询版本

●在按键允许使用时,①按"Enter"键进入菜单;②按"▲"或"▼"键选择 "J.查询版本";③按"Enter"键进入查询内容;④按"Enter"键退出。⑤过 程中,按"Esc"键返回上一步。

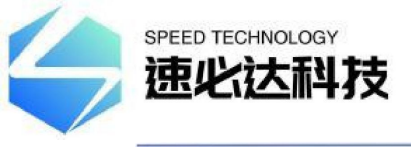

(作用:用于查询设备的硬件版本与软件版本)

#### (12) 报警界面 1

# SPEED TECHNOLOGY

说明:出现上述报警界面,可能原因为控制板与光开关连接线出现连接不良或光

开关模块

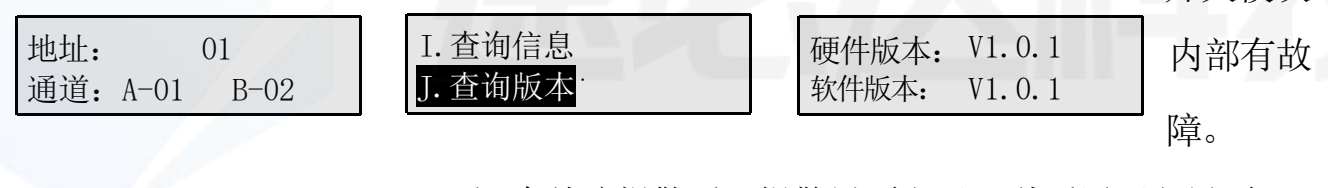

ERROR 指示灯常亮)

(注:有故障报警后,报警界面出现3秒后返回主界面,

光开关未连接或故障!

(13) 报警界面 2

说明:出现上述报警界面,设备内部有故障。(注:有故 光开关有故障: 障报警后,报警界面出现3秒后返回主界面,ERROR指示 灯常亮)

#### 4、上位机监控说明

本设备可以通过前面板上的 RS-232 (或 RS-485) 接口接收来自计算机的控制信

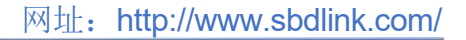

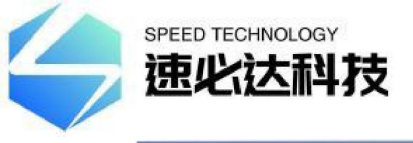

号来实现自动测量或实时监控(利用串口监控系统或串口软件),也可以通过以 太网口进行远程监控。

#### 5. 程控指令

(1) "\_"表示下划线。

(2) 通信协议里所有字母都是为大写。

(3)本仪器每次只能执行一个指令。通常等程序返回相应值后才可以输入下一条指令。

(4) 实际操作中输入尖括弧 "<"作为开始符、尖括弧">"作为结束符。

| 名称       | 指令                                                                                                    | 描述                                                                                             |
|----------|----------------------------------------------------------------------------------------------------|------------------------------------------------------------------------------------------------|
| 设置通道     | 命令: <osw01_out_a-01_b-02><br/>响应 1:<osw01_out_ok>或<br/>响应 2:<osw01_out_e1>(溢出)或<br/>响应 3:<osw01_out_e2>(故障)</osw01_out_e2></osw01_out_e1></osw01_out_ok></osw01_out_a-01_b-02> | 命令表示设置地址为 01 的光开关<br>通道为 A 输入 1 输出, B 输入 2 输<br>出,成功返回响应 1;设置通道数<br>据溢出返回响应 2;光开关故障返<br>回响应 3。 |
| 查询通道     | 命令: <osw01_out_?><br/>响应:<osw01_out_a-01_b-02></osw01_out_a-01_b-02></osw01_out_?>                                                                                             | 命令表示查询地址为 01 的光开关<br>当前通道;返回响应表示当前通道<br>为 A 输入 1 输出, B 输入 2 输<br>出,。                           |
| 设置设备地址   | 命令: <osw01_add_02><br/>响应:<osw02_add_ok></osw02_add_ok></osw01_add_02>                                                                                                    | 命令表示设置地址为 01 的光开关<br>地址修改为 02;成功返回响应。                                                          |
| 查询设备地址   | 命令: <osw_add_?><br/>响应:<osw01_ok></osw01_ok></osw_add_?>                                                                                                    | 命令表示查询光开关设备当前地<br>址;返回响应表示地址为01。                                                               |
| 设置 IP 地址 | 命令: <osw01_ip_192.168.1.100><br/>响应:<osw01_ip_ok></osw01_ip_ok></osw01_ip_192.168.1.100>                                                                                       | 命令表示设置地址为 01 的光开关<br>设备通信 IP 为 192.168.1.100; 成                                                |

程控指令集

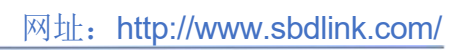

|          |                                                                                          | 功返回响应。                                                             |
|----------|------------------------------------------------------------------------------------------|--------------------------------------------------------------------|
| 查询 IP 地址 | 命令: <osw01_ip_?><br/>响应:<osw01_ip_192.168.1.100></osw01_ip_192.168.1.100></osw01_ip_?>   | 命令表示查询地址为 01 的光开关<br>设备通信 IP 地址;返回响应表示<br>设备 IP 地址为 192.168.1.100。 |
| 设置通信端口   | 命令: <osw01_port_5000><br/>响应:<osw01_port_ok></osw01_port_ok></osw01_port_5000>           | 命令表示设置地址为 01 的光开关<br>设备通信端口为 5000;成功返回响<br>应。                      |
| 查询通信端口   | 命令: <osw01_port_?><br/>响应:<osw01_port_5000></osw01_port_5000></osw01_port_?>             | 命令表示查询地址为 01 的光开关<br>设备通信端口;返回响应表示设备<br>通信端口为 5000。                |
| 设置子网掩码   | 命令: <osw01_sm_255.255.255.0><br/>响应:<osw01_sm_ok></osw01_sm_ok></osw01_sm_255.255.255.0> | 命令表示设置地址为 01 的光开关<br>设备子网掩码为 255.255.255.0;<br>成功返回响应。             |
| 查询子网掩码   | 命令:<0SW01_SM_?><br>响应:<0SW01_SM_255.255.255.0>                                           | 命令表示查询地址为 01 的光开关<br>设备通信子网掩码;返回响应表示<br>设备 IP 地址为 255.255.255.0。   |
| 设置默认网关   | 命令: <osw01_gw_192.168.1.1><br/>响应:<osw01_gw_ok></osw01_gw_ok></osw01_gw_192.168.1.1>     | 命令表示设置地址为 01 的光开关<br>设备通信默认网关为<br>192.168.1.1;成功返回响应。              |
| 查询默认网关   | 命令: <osw01_gw_?><br/>响应:<osw01_sm_255.255.255.0></osw01_sm_255.255.255.0></osw01_gw_?>   | 命令表示查询地址为 01 光开关设<br>备通信默认网关;返回响应表示设<br>备通信默认网关为 192.168.1.1。      |
| 设置波特率    | 命令: <osw01_baud_9600><br/>响应:<osw01_baud_ok></osw01_baud_ok></osw01_baud_9600>           | 命令表示设置地址为 01 的光开关<br>设备串口波特率为 9600;成功返回<br>响应。                     |
| 查询波特率    | 命令:<0SW01_BAUD_?><br>响应:<0SW01_BAUD_9600>                                                | 命令表示查询地址为 01 光开关设<br>备串口波特率;返回响应表示设备<br>串口波特率为 9600。               |

speed TECHNOLOGY 速化达科技

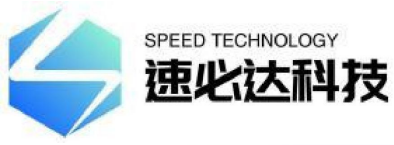

网址: http://www.sbdlink.com/

|  | 锁定按键   | 命令: <osw01_key_off><br/>响应:<osw01_key_ok></osw01_key_ok></osw01_key_off>                                                                 | 命令表示设置地址为 01 的光开关<br>设备按键锁定,;成功返回响应。                                                                                                    |  |  |
|--|--------|----------------------------------------------------------------------------------------------------|----------------------------------------------------------------------------------------------------|--|--|
|  | 解锁按键   | 命令: <osw01_key_on><br/>响应:<osw01_key_ok></osw01_key_ok></osw01_key_on>                                                                   | 命令表示设置地址为 01 的光开关<br>设备按键解除锁定;成功返回响<br>应。                                                                                                    |  |  |
|  | 查询按键状态 | 命令: <osw01_key_?><br/>响应:<osw01_key_on> 或<br/>响应:<osw01_key_off></osw01_key_off></osw01_key_on></osw01_key_?>                            | 命令表示查询地址为 01 光开关设<br>备按键状态;返回响应 0N 表示按<br>键允许使用;返回响应 0FF 表示按<br>键锁定。                                                                                      |  |  |
|  | 重启设备   | 命令: <osw01_reset><br/>响应:<osw01_reset_ok></osw01_reset_ok></osw01_reset>                                                                 | 命令表示设置地址为 01 的光开关<br>设备复位重新启动;成功返回响<br>应。                                                                                                    |  |  |
|  | 查询信息   | 命令: <osw01_type_?><br/>响应:<osw01_type_ch-fsw-<br>1X8_1260~1650NM_SM9/125um_FP_<br/>AA&gt;</osw01_type_ch-fsw-<br></osw01_type_?>         | 命令表示查询地址为 01 光开关设<br>备信息; 返回响应表示<br>设备型号: CH-OSW-2X8<br>波长范围: 1620 <sup>~</sup> 1650nm<br>光纤类型: SM(9/125um)<br>连接头: FC/PC<br>双电源 AC: 85 <sup>~</sup> 265V |  |  |
|  | 查询版本   | 命令: <osw01_version_?><br/>响<br/>应:<osw01_version_hardware:v1<br>.0.1SOFTWARE:V1.0.1&gt;</osw01_version_hardware:v1<br></osw01_version_?> | 命令表示查询地址为 01 光开关设<br>备版本;返回响应表示<br>硬件版本: V1.0.1<br>软件版本: V1.0.1                                                                                           |  |  |

#### 注意!

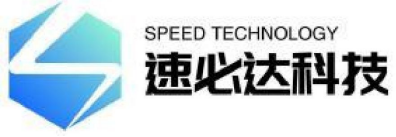

(1)发送错误指令时,返回<OSW01\_ER>。

(2)发送设置通道命令时光开关有故障,返回<OSW01\_OUT\_E2>。

(3) 设置通道超出范围时, 返回<OSW01\_0UT\_E1>错误溢出提示信息。

(4) OSWXX 表示设备光开关地址标识位。标识位的设置是为了方便用户能在串口 资源紧张的情况下,用一个串口控制多台光开关仪器。如: OSW01 表示地址为 01 的光开关设备, OSW03 表示地址为 03 的光开关设备。

(5)设备在自动切换模式中,发送程控指令集里其中一条指令都可停止自动切换 返回主机面。

(6)如有特殊需求,可根据贵公司的具体需求,提供相关的程控指令集定制服务。

#### 6. 通信软件连接说明

(1) PC 机的串口设置: 计算机的串口设置应该与设备的串口设置相同(一般 为: 9600 波特率, 8 位数据位, 1 位停止位, 无奇偶校验)。 当设备与上位机的 串口相连好之后, 用上位机软件发送相关命令, 设备会返回相关的数据, 即可监 控设备的相关情况。

(2)设备的 RJ45 以太网口控制协议类型为 TCP Server (服务器)和 UDP 两种 模式。如上位机软件选择 TCP/IP 通信连接时,协议类型选择为 TCP Client (客户 端),输入设备的 IP 地址与端口方可进行通信连接(注:必须使得上位机(计算 机)的 IP 地址与设备的 IP 地址在同一个网段)。

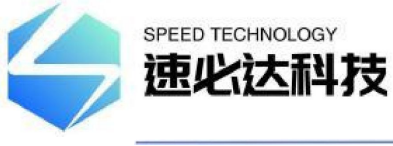

| 🙀 USR-TCP232-Test 串口                                                                | <b>表网络调试助手</b>                       |                     |                                   |         |                                                                                              |
|-------------------------------------------------------------------------------------|--------------------------------------|---------------------|-----------------------------------|---------|----------------------------------------------------------------------------------------------|
| 文件(F) 选项(O) 帮助(H)                                                                   |                                      |                     |                                   |         |                                                                                              |
| 串口设置                                                                                | 串口数据接收                               |                     | 网络数据接收                            |         | 网络设置                                                                                         |
| 串미号 COM5 _                                                                          | COSW_OUT_OK>                         |                     | COSW_OUT_OK>                      |         |                                                                                              |
| 波特率 9600 ▼                                                                          |                                      |                     |                                   |         |                                                                                              |
| 校验位 NONE ▼                                                                          |                                      |                     |                                   |         | (2)服务器IP地址<br>192.168.1.100                                                                  |
| 数据位 <sup>8 bit</sup> ▼                                                              |                                      |                     |                                   |         | (2) 服务驾驶口号                                                                                   |
| 停止位 <sup>1 bit</sup> ▼                                                              |                                      |                     |                                   |         | 5000                                                                                         |
| ● 关闭                                                                                |                                      |                     |                                   |         | ● 连接                                                                                         |
| 接收区设置<br>□ 接收转向文件<br>□ 自动换行显示<br>□ 十六进制显示<br>□ 暂停接收显示<br><u>保存数据</u><br><b>清除显示</b> |                                      |                     |                                   |         | 接收区设置<br>□ 接收转向文件<br>□ 自动换行显示<br>□ 十六进制显示<br>□ 暫停接收显示<br><u>保存数据</u> <u></u><br><b>清</b> 除現示 |
| 发送区设置                                                                               |                                      |                     | 0                                 |         | 发送区设置                                                                                        |
| □ 自用文件数据源                                                                           |                                      |                     |                                   |         | □ 自用文件数据源                                                                                    |
| E 自动发祥般加位                                                                           |                                      |                     |                                   |         | 「自动发送附加位」                                                                                    |
| F 发送完白动清空                                                                           |                                      |                     |                                   | _       | 「 发送完自动清空                                                                                    |
| □ 按十六讲制发送                                                                           |                                      |                     |                                   |         | □ 按十六进制发送                                                                                    |
| □ 数据流循环发送                                                                           |                                      |                     |                                   |         | □ 数据流循环发送                                                                                    |
| 发送间隔 10000 毫秒<br><u>文件载入</u> 清除输入                                                   | <pre>&lt;0SW_OUT_A-01_B-02&gt;</pre> | 发送                  | <pre>{0SW_OUT_A=01_B=02&gt;</pre> | 发送      | 发送间隔 1000 毫秒<br>文件载入 清除輸入                                                                    |
| J 就绪!                                                                               | 发送:60                                | 接收:3505 <u>复位计数</u> | 」 就绪!                             | 发送:1070 | 接收:20758 复位计数                                                                                |

# 五. 注意事项及维护

#### 1、注意事项

- (1) 使用本设备时必须按照光路连接说明正确的连接各端口。
- (2) 电源要接地,并保证输入电源电压在本设备要求的范围内。
- (3) 如果遇到突变干扰, 主机发生异常, 应先关机再进行处理。
- (4) 在切换光路通道时,带有轻微震动或声响属正常现象。
- (5) 光输入口必须连接好,准确定位,否则测量结果和插入损耗可能不正确。

### 2、设备维护

设备的合理使用与妥善保管可长期保持良好的性能指标,延长其使用寿命,因此 需要适当维护:

(1) 设备应避免强烈的机械振动、碰撞、跌落及其他机械损伤。运输时必须要有良好的包装和减振、防雨及防水措施;

(2)应当经常保持设备清洁,工作环境应无酸、碱等腐蚀性气体存在。可用沾有 清水或肥皂水的干净毛巾轻轻擦洗机箱和面板。禁止用酒精等溶剂擦洗。

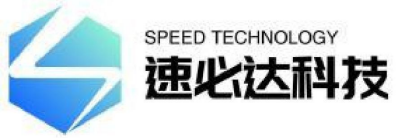

(3)卸下光纤连接线应及时盖上防尘帽,以防止硬物、灰尘或其它脏物触及光纤端面。

3. 未尽事宜,请与我们联系。我们将非常高兴听到您的宝贵意见。

# 六. 常见故障处理

| 故障表现    | 可能原因       | 解决办法                              |
|---------|------------|-----------------------------------|
| 开机无显示   | 电源没有接好     | 重新把电源接好,开机。                       |
| 插入损耗过大  | 连接头端面污损    | 重新清洗光连接头端面,并将连接头固<br>定好。检查端面是否损坏。 |
| 按下按键无反应 | 锁定了面板按键    | 通过发送程控指令解锁按键。                     |
| 上位机指令无效 | 波特率设置不一致   | 在设备的菜单"波特率设置"里查看设备的波特率,并可按需要进行设置。 |
|         | 网线、串口线没有接好 | 先关机,检查网线\串口线,再开机                  |